Mahalli yarışmalar sonrasında Grup, Yarı Final ve Final müsabakalarına gidecek olan Ferdi veya Takım sporcularına ait İl Dışı Çıkış olurlarının düzenlenmesi sırasında yapılacak işlemler;

| -   | T.C. O<br>Sp<br>Spor Fa | Gençlik ve Spor Bal<br>or Genel Müdürlüğ<br>aliyetleri Dairesi Ba | kanlığı<br>ü<br>ışkanlığı                                                                                                    |                       | in ,                 |              |                 | TA.                                |   |
|-----|-------------------------|-------------------------------------------------------------------|----------------------------------------------------------------------------------------------------|-----------------------|----------------------|--------------|-----------------|------------------------------------|---|
|     | Sporcu Modülü           | Okul Modülü                                                       | Müsəbəkə Modülü                                                                                                    | Kullanıcı Modülü      | Oyuncu Modülü        | Tesis Modülü | Raporlar Modülü | ZAFER AKÇAY 🕐 🐨 🎯<br>Sistem Modülü | 1 |
|     | OKUL SPORLARI BIT       | PORLARI<br>menu => <u>?</u><br>gi yönetim sistemi e               | Kafile İşlemleri<br>İİ Dışı Çıkış Oluru<br>Kafile Listesi<br>Spor Dalı Onay İşlemleri<br>İİ Sporcu Liste İşlemleri<br>ĞMali ve Katılım İstatistikl | eri .                 | SİSTEMİ<br>kuyunuz   | KULLAN       | NIM KILA\       | /UZU için                          | A |
| NAX | OKUL S<br>menu =>       | PORLARI<br>• <u>Eğitim Vi</u>                                     | BİLGİ YÖ<br><mark>deolarını</mark>                                                                                                    | ÖNETİM<br>lütfen iz   | SİSTEMİ<br>leyin.    | Kullanın     | nı için sağ     | ğ üst                              | 1 |
| -   | 3                       | M                                                                 | Okul S                                                                                                    | porları Bilgi Yönetim | Sistemi & Saldemsoft | Yazılım      | 6 1             |                                    |   |

Öncelikle Müsabaka Modülü altında bulunan Kafile İşlemleri sayfasına giriyoruz.

| Sporcu Modülü   Okul Modülü   Müsabaka Modülü   Kullanıcı Modülü   Oyuncu Modülü   Tesis     Kafile İşlemleri     Branş   ATLETİZM   Image: ATLETİZM   Alt Spor Dalı     Kategori   ATLETİZM - ATMALAR-ATLAMA   İl     Eğitim-Öğretim Yılı   2014 - 2015 Eğitim ve Öğretim Yı   Müsabaka Yarışma Türü | ZAFER AKÇAY 🥝 🔭 🍕<br>Modülü Raporlar Modülü Sistem Modülü          |
|----------------------------------------------------------------------------------------------------|--------------------------------------------------------------------|
| Branş ATLETİZM Alt Spor Dalı   Kategori ATLETİZM - ATMALAR-ATLAMA İl   Eğitim-öğretim Yılı 2014 - 2015 Eğitim ve Öğretim Yı Müsəbaka Yarışma Türü   Takıma - Earli Takıma - Earli Takıma - Earli                                                                                                    |                                                                    |
| Okul Adı Acıpayam Anadolu İmam Hatip Li 🔫                                                                                                    | ATMALAR-ATLAMALAR<br>DENIZLI<br>Grup Yanışlar<br>Kaydet<br>Temizle |
| Okul Sporları Bilgi Yönetim Sistemi & Saldemsoft Yazılım                                                                                                    |                                                                    |

Takım halinde Müsabakaya katılmayı hak eden okullar gidecekleri yarışmalara uygun olarak Esame Listesi doldurarak Okul Müdürü onaylı şekilde İl Müdürlüğüne ulaştıracaklardır. Bu size ulaşacak olan belgeyi esas alarak yukarıdaki bilgileri doldurup Takım-Ferdi kısmındanda Takımı seçerek ara butonuna basıyoruz.

| Sporcu Modülü                                            | Okul Modülü      | Müsəbəkə Modülü 🦳 Kulla  | ınıcı Modülü Oyuncu I | Modülü Tesis Modi | ilü Raporlar Modülü | Sistem Modülü |
|----------------------------------------------------------|------------------|--------------------------|-----------------------|-------------------|---------------------|---------------|
| Cafile İşlemleri                                         |                  |                          |                       |                   |                     |               |
| ranş                                                     | ATLETIZM         | -                        | Alt Spor Da           | alı               | ATMALAR-ATLAMALAR   | -             |
|                                                          | ATIETIZM         |                          | ÷ı                    |                   | DENÍZLÍ             |               |
| ategon                                                   | ATLETIZIV        |                          | 11                    |                   | DENIZLI             |               |
| ğitim-Öğretim Yılı                                       | 2014 - 201       | 5 Eğitim ve Öğretim Yı 🔫 | Müsabaka '            | Yarışma Türü      | Grup Yarışlar       | -             |
| akun - Fordi                                             | -Takim-          |                          |                       |                   |                     |               |
|                                                          | -Takim-          | -                        |                       |                   |                     |               |
| kul Adı                                                  | Acipayam         | Anadolu İmam Hatip Li 🛹  |                       |                   |                     |               |
|                                                          |                  |                          |                       |                   |                     |               |
| 7.0.10 - 11.0.                                           |                  |                          |                       |                   |                     | Ala           |
| T.C Kimlik No                                            | Adı              | Soyadi                   | Baba Adi              | Anne Adı          | Dogum Yeri          | Dogum Tarihi  |
| 23677643042                                              | YUNUS EMRE       | UYSAL                    | YUSUF                 | NURTEN            | ACIPAYAM            | 01.10.1997    |
| 24055619338                                              | MEHMET ALI       | DINGER                   | NASUH                 | ZUHRA             | ACIPAYAM            | 20.05.1999    |
| 28078488612                                              | KADIR            | KARAÇAY                  | NECATI                | PAKIZE            | DENIZLI             | 16.01.1998    |
| 28600467306                                              | MUCAHIT          | ELGUN                    | SADETTIN              | CENNET            | SERINHISAR          | 15.09.1997    |
| 41011054590                                              | UNUR             | KAPLAN                   | OSMAN                 | SULTAN            | ACIPATAM            | 03.10.1997    |
| 3/1591825/8                                              | OSMAN            | DAG                      | AHMET                 | IRAZ              | ACIPAYAM            | 01.01.1998    |
| 10016089814                                              | MUSA             | KESEN                    | RAŞTI                 | SELDA             | SARAYKOY            | 15.06.2000    |
| 11507036744                                              | RESUL            | KANBER                   | HUSEYIN               | AYŞE              | ACIPAYAM            | 11.03.1997    |
| 31897369130                                              | FURKAN INANÇ ANI | L KAM                    | UZGOR                 | FATMANA           | DENIZLI             | 26.03.1999    |
| 34327276824                                              | SULEYMAN         | TANIK                    | HUSEYIN               | FATMA             |                     | 21.04.1999    |
| 34246279692                                              | natic            | EREIN                    | ERKAN                 | HURI MENUTIVE     | ACIPATAM            | 23.05.1999    |
| 22745205074                                              |                  | ŞAKIR                    | MELIMET               | EATMA             | ACIPATAM            | 10.02.1008    |
| 40072055944                                              | MEVIUT           | KADLAN                   | NUDÍ                  | EATMA             | ACIPATAM            | 05 05 1007    |
| 27072166619                                              | CANTN            | CAN                      | ERCAN                 | HUDT              | CAMELT              | 10.01.1999    |
| 25262241702                                              | VEMAL            | BUUUT                    | DAMAZAN               | DUDU              |                     | 09 12 1009    |
| 14545947256                                              | İBRAHİM          | CAKAR                    | MEHMET                | 4R71              | CAMELT              | 08.05.1998    |
| 41146050078                                              | DURAN            | SAHIN                    | NURÍ                  | ZÜBEYDE           | ACTPAYAM            | 26.06.1998    |
|                                                          | ERDAL BERKAY     | INCE                     | AHMET                 | ÖZNUR             | DENIZIT             | 29 11 1997    |
| 28379133488                                              | OSMAN            | COBAN                    | SERIE                 | SERIFE            | TEFENNÍ             | 10.02.1998    |
| 28379133488                                              | RAMAZAN          | FRGEN                    | ΔΥΗΔΝ                 | VETIS             | DENÍZIÍ             | 04.05.1998    |
| 28379133488<br>15505751548<br>25729574472                |                  | LING LIN                 | 01100                 | 10140             | ACTRAVAM            | 10.01.1990    |
| 28379133488<br>15505751548<br>25729574472<br>34342276540 | SEYIT            | SAKAR                    | ALI                   | EMINE             | ACIPATAM            | 18.01.1998    |

Önümüze yukarıdaki resimde görüldüğü gibi bu okula ait bu branşta yarışabilecek şekilde lisanslandırılmış sporcuların listesi gelecektir. Size ulaşan esame listesinde görmüş olduğunuz sporcuları listeden işaretleyerek aşağıdaki resimde görüldüğü gibi kaydet tuşuna basıyoruz.

| ,             | Sporcu Modulu    | Okul Modulu Mu    | isadaka Modulu Kul                 | Ianici Modulu Oy | uncu Modulu 🛛 Tesis M | todulu Raporlar Modulu | Sistem Modulu |
|---------------|------------------|-------------------|------------------------------------|------------------|-----------------------|------------------------|---------------|
| af            | ile İşlemleri    |                   |                                    |                  |                       |                        |               |
| an            | ış               | ATLETIZM          | -                                  | Alt S            | por Dalı              | ATMALAR-ATLAMALAR      | -             |
| ate           | gori             | ATLETIZM - A      | TMALAR-ATLAMA 🔫                    | ŤI               |                       | DENIZLI                | -             |
|               | in Öžestin Vili  | 2014 - 2015 EX    | 2014 - 2015 Eğitim ve Öğretim Yı 🔫 |                  | haka Yangna Tiinii    | Grup Varialar          |               |
| Jit           | ini-ogretini fin | 2014 - 2015 Lg    |                                    |                  | Musabaka Yarışma Turu |                        |               |
| Takım - Ferdi |                  | -Takım-           |                                    |                  |                       |                        |               |
| ku            | l Adı            | Acipayam Ana      | dolu İmam HatipLi 🔫                |                  |                       |                        |               |
|               |                  |                   |                                    |                  |                       |                        | Ara           |
|               | T.C Kimlik No    | Adı               | Soyadı                             | Baba A           | di Anne Ac            | dı Doğum Yeri          | Doğum Tarihi  |
|               | 23677643042      | YUNUS EMRE        | UYSAL                              | YUSUF            | NURTEN                | ACIPAYAM               | 01.10.1997    |
|               | 24055619338      | MEHMET ALÍ        | DINGER                             | NASUH            | ZÜHRA                 | ACIPAYAM               | 20.05.1999    |
|               | 28078488612      | KADIR             | KARAÇAY                            | NECATI           | PAKIZE                | DENIZLI                | 16.01.1998    |
|               | 28600467306      | ONUD              | KADLAN                             | SADETTIN         | CENNET                | ACIDAVAM               | 15.09.1997    |
|               | 37159182578      | OSMAN             | DAČ                                | AHMET            | IDA7                  | ACIPATAM               | 01.01.1997    |
| <u></u>       | 10016089814      | MUSA              | KESEN                              | RASIT            | SELDA                 | SARAYKÖY               | 15.06.2000    |
|               | 11507036744      | RESUL             | KANBER                             | HÜSEYİN          | AYSE                  | ACIPAYAM               | 11.03.1997    |
|               | 31897369130      | FURKAN ÍNANC ANIL | KAM                                | ÖZGÜR            | FATMANA               | DENIZLI                | 26.03.1999    |
|               | 34327276824      | SÜLEYMAN          | YANIK                              | HÜSEYİN          | FATMA                 | DENİZLİ                | 21.04.1999    |
|               | 34246279692      | HALİL             | EREN                               | ERKAN            | HURİ                  | ACIPAYAM               | 23.05.1999    |
|               | 23665632058      | BEKİR             | ŞAKIR                              | İZZET            | MEVLİYE               | ACIPAYAM               | 30.01.1998    |
|               | 33745295974      | MUSTAFA FARUK     | GÜL                                | MEHMET           | FATMA                 | ACIPAYAM               | 10.02.1998    |
|               | 40972055844      | MEVLUT            | KAPLAN                             | NURI             | FATMA                 | ACIPAYAM               | 05.05.1997    |
|               | 37972166618      | ŞAHIN             | CAN                                | ERCAN            | HURI                  | ÇAMELI                 | 10.01.1999    |
| _             | 35352241792      | TRDALIM           | CAKAR                              | RAMAZAN          | 0000                  | CAMELT                 | 08.12.1998    |
|               | 41146050078      | DURAN             | SAHİN                              | NURT             | ZÜBEVDE               |                        | 26.06.1998    |
|               | 28379133488      | ERDAL BERKAY      | INCE                               | AHMET            | ÖZNUR                 | DENÍZLÍ                | 29.11.1997    |
|               | 15505751548      | OSMAN             | COBAN                              | SERÍF            | SERÍFE                | TEFENNÍ                | 10.02.1998    |
|               | 25729574472      | RAMAZAN           | ERGEN                              | AYHAN            | YETIS                 | DENIZLI                | 04.05.1998    |
|               | 34342276540      | SEYİT             | ŞAKAR                              | ALİ              | EMINE                 | ACIPAYAM               | 18.01.1998    |
|               |                  |                   |                                    |                  |                       |                        |               |

Takım olarak katılacak olan okulların ve sporcuların girişleri bu şekilde yapılacaktır. Ferdi olarak yarışmaya hak kazanan sporcuların girişleri ise aşağıdaki resimde görüldüğü gibi biraz daha farklı şekilde olacaktır.

|                         | inyetien Danes | Daşkanıngı             |                         |                            |              |                 |               |
|-------------------------|----------------|------------------------|-------------------------|----------------------------|--------------|-----------------|---------------|
| Sporcu Modülü           | Okul Modülü    | Müsabaka Modü          | lü Kullanıcı Modül      | ü Oyuncu Modülü            | Tesis Modülü | Raporlar Modülü | Sistem Modülü |
| Kafile İşlemleri        |                |                        |                         |                            |              |                 |               |
| Branş                   | ATLE           | ТZМ                    | -                       | Alt Spor Dalı              | AT           | MALAR-ATLAMALAR | -17           |
| Kategori                | ATLE           | IZM - ATMALAR-ATL      | AMA 🛥                   | İI                         | DE           | NÌZLÌ           | -             |
| Eğitim-Öğretim Yılı     | 2014 -         | 2015 Eğitim ve Öğretir | m Yı 🖛                  | Müsabaka Yarışma Türi      | i Gru        | up Yarışlar     | -             |
| Takım - Ferdi           | -Ferdi-        |                        |                         |                            |              |                 |               |
| T.C Kimlik No           |                |                        |                         |                            |              |                 |               |
| Adı                     |                |                        |                         | Soyadi                     |              |                 |               |
|                         |                |                        |                         |                            |              |                 | Ага           |
| Sporcu' kaydı bulunmamı | aktadır.       |                        |                         |                            |              |                 |               |
|                         |                |                        |                         |                            |              | K               | aydet Temizie |
|                         |                | 0                      | kul Sporları Bilgi Yöne | tim Sistemi & Saldemsoft Y | azılım       |                 |               |

Ferdilerin girişi için ise Takım-Ferdi kısmından Ferdi seçilecektir. Seçim işlemi yapıldıktan sonra yukarıda gördüğümüz gibi bir ekran açılacaktır. Buradan T.C Kimlik numarası ad veya soyad bilgilerine göre ferdi olarak bir üst tura çıkmayı başarmış sporcuları arıyoruz.

| T.C. Ge<br>Spor<br>Spor Faal | ençlik ve Spo<br>Genel Müd<br>iyetleri Dairo | or Bakanlığı<br>ürlüğü<br>esi Başkanlığı |                           | in a                   |              |                   | A                                  |
|------------------------------|----------------------------------------------|------------------------------------------|---------------------------|------------------------|--------------|-------------------|------------------------------------|
| Sporcu Modülü                | Okul Modülü                                  | Müsabaka Modü                            | lü Kullanıcı Modülü       | Oyuncu Modülü          | Tesis Modülü | Raporlar Modülü   | ZAFER AKÇAY 😢 🔭 🥹<br>Sistem Modülü |
| Kafile İslemleri             |                                              |                                          |                           |                        |              |                   |                                    |
| Branş                        | ATI                                          | LETİZM                                   |                           | Alt Spor Dalı          |              | ATMALAR-ATLAMALAR | -                                  |
| Kategori                     | ATI                                          | LETİZM - ATMALAR-ATL                     | AMA 🖛                     | il                     |              | DENİZLİ           | -                                  |
| Eğitim-Öğretim Yılı          | 201                                          | 4 - 2015 Eğitim ve Öğretir               | m Yi 🔫                    | Müsabaka Yarışma Ti    | ürü          | Grup Yarışlar     | -                                  |
| Takım - Ferdi                | -Fe                                          | rdi-                                     | -                         |                        |              |                   |                                    |
| T.C Kimlik No                | 3611                                         | 8224298                                  |                           |                        |              |                   |                                    |
| Adı                          |                                              |                                          |                           | Soyadi                 |              |                   | Ara                                |
| T.C Kimlik No                |                                              | Adı                                      | Soyadı                    | Baba Adı               | Anne Adı     | Doğum Yeri        | Doğum Tarihi                       |
| 36118224298                  | AHMET                                        | HOTUNLUC                                 | OGLU İBRAHİI              | M SEVGI                |              | BULDAN            | 09.10.1998                         |
|                              |                                              | 0                                        | kul Sporları Bilgi Yöneti | m Sistemi & Saldemsoft | Yazılım      |                   | Temizie                            |
| 1 ,                          | 7                                            | D                                        | 14                        |                        | Δ            |                   | Y                                  |

Bulmuş olduğumuz sporcu kaydının yanında bulunan kısmı tikledikten sonra kaydet butonuna tıklıyoruz. Bütün ferdi sporcular için aynı işlemi tekrarladıktan sonra giriş işlemlerini bitirmiş ve raporu almaya hazır hale gelmiş olacağız.

Raporu almak için ise aşağıdaki resimde olduğu gibi Müsabaka Modülü altında bulunan İl Dışı Çıkış Oluru

|   | T.C. O<br>Sp<br>Spor Fa | Gençlik ve Spor Bal<br>or Genel Müdürlüğ<br>aliyetleri Dairesi Ba | canlığı<br>ü<br>ışkanlığı                                                                                        |                       | have                 |              |                 | * A                                |
|---|-------------------------|-------------------------------------------------------------------|----------------------------------------------------------------------------------------------------|-----------------------|----------------------|--------------|-----------------|------------------------------------|
|   | Sporcu Modülü           | Okul Modülü                                                       | Müsəbəkə Modülü                                                                                                  | Kullanıcı Modülü      | Oyuncu Modülü        | Tesis Modülü | Raporlar Modülü | ZAFER AKÇAY 😢 🗺 🎱<br>Sistem Modülü |
|   | OKUL SPORLART BİL       | Gİ YÖNETİM SİSTEMİ K                                              | UMüsabaka İşlemleri                                                                                              | da !                  |                      |              |                 |                                    |
| 1 | OKUL S<br>sağ üst ı     | PORLARI<br>menu => <u>?</u>                                       | Kafile İşlemleri<br>İl Dışı Çıkış Oluru<br>Kafile Listesl <mark>İl Dışı Çıkış</mark><br>Spor Dalı Onay İşlemleri | TİM<br>en ol          | SİSTEMİ<br>kuyunuz   | KULLAN       | JIM KILA\       | /UZU için                          |
|   | OKUL SPORLARI BİL       | Gİ YÖNETİM SİSTEMİ E                                              | Mali ve Katılım İstatistikl                                                                                      | eri!                  |                      |              |                 |                                    |
| × | OKUL S<br>menu =>       | PORLARI<br>> <u>Eğitim Vi</u>                                     | BİLGİ YÖ<br>deolarını                                                                                            | ÖNETİM<br>lütfen iz   | SİSTEMİ<br>leyin.    | Kullanın     | ni için sağ     | ğ üst                              |
|   | ·                       |                                                                   | Okul S                                                                                                    | porları Bilgi Yönetim | Sistemi & Saldemsoft | Yazılım      |                 |                                    |
|   |                         | MA                                                                |                                                                                                    |                       |                      |              | 1 1             |                                    |

Takım bazında rapor almak için aşağıdaki gibi bilgileri doldurduktan sonra raporla dememiş yeterli olacaktır.

| Spor G<br>Spor Faaliye                  | enel Müdürlüğü<br>tleri Dairesi Başkanlığı |                         |                                   |                                   |                      |
|-----------------------------------------|--------------------------------------------|-------------------------|-----------------------------------|-----------------------------------|----------------------|
| G Sporcu Modülü Ol                      | ul Modülü Müsabaka Modülü                  | Kullanıcı Modü          | ilü Oyuncu Modülü Tesis Modülü    | ZAFER A<br>Raporlar Modülü Sisten | KÇAY 😢 🏷 🄇<br>Modülü |
| İl Dışı Çıkış Oluru                     |                                            |                         |                                   |                                   |                      |
| İli                                     | DENÌZLÌ                                    | -                       |                                   |                                   |                      |
| Branş                                   | ATLETİZM                                   |                         | Alt Spor Dalı                     | ATMALAR-ATLAMALAR                 |                      |
| Kategori                                | ATLETIZM - ATMALAR-ATLAN                   | 4A 🖛                    | Müsabaka Yarışma Türü             | Grup Yarışlar                     |                      |
| Eğitim-Öğretim Yılı                     | 2014 - 2015 Eğitim ve Öğretim              | Yı 🖛                    | Takım - Ferdi                     | -Takım-                           |                      |
| Okul Adı                                | Acıpayam Anadolu İmam Hatip                | Li 🖛                    |                                   |                                   |                      |
|                                         |                                            |                         |                                   | Raporta                           | Kapat                |
|                                         | Oku                                        | ıl Sporları Bilgi Yön   | etim Sistemi & Saldemsoft Yazılım |                                   |                      |
| Contraction of the second second second | T                                          | CONTRACTOR OF THE OWNER | 4                                 | Contraction of the second second  |                      |

Raporla dedikten sonra karşımıza aşağıdaki resimde göründüğü gibi bir rapor çıkacaktır.

| Contraction of the second | DENİZI<br>Gençlik Hizmetler | T.C.<br>Lİ VALİLİĞ<br>ri ve Spor İl | Śİ<br>Müdürlüğü                                   |
|---------------------------|-----------------------------|-------------------------------------|---------------------------------------------------|
| Sayı :                    | /<br>vi ve kafile listesi   |                                     |                                                   |
|                           | GENÇLİK HİZMETLERİ          | VE SPOR İL                          | MÜDÜRLÜĞÜNE                                       |
| İli                       | : DENİZLİ                   | Okulu                               | : Acıpayam Anadolu İmam Hatip Lisesi              |
| İdareci                   | :                           | Görevi                              | :                                                 |
| Çalıştırıcı               | :                           | Görevi                              | :                                                 |
| Spor Dalı                 | : ATLETÍZM                  | Kategorisi                          | ATMALAR-ATLAMALAR GENÇLER<br><sup>:</sup> A ERKEK |
| Yarışmanın Unvanı         | : Grup Yarışmaları          |                                     |                                                   |

Burada önemli olan kısım Word'e aktardıktan sonra gerekli olan diğer bilgilerin doldurulması gerekmektedir. Çalıştırıcı İdareci bilgileri girilecek, noktalı yerler eksiksiz doldurulacak en alta ise ilinizdeki imza silsilesine göre imza alanları açılacaktır.

Ferdi branşlarda ise aşağıda görüldüğü üzere yine aynı işlem yapılacaktır.

| T.C. O<br>Spor<br>Spor Fas | Gençlik ve Spor Bakanlığı<br>or Genel Müdürlüğü<br>aliyetleri Dairesi Başkanlığı |                          | have                   |              |                 | 7             |
|----------------------------|----------------------------------------------------------------------------------|--------------------------|------------------------|--------------|-----------------|---------------|
| Sporcu Modülü              | Okul Modülü Müsəbəkə Modülü                                                      | Kullanıcı Modülü         | Oyuncu Modülü          | Tesis Modülü | Raporlar Modülü | Sistem Modülü |
| İl Dışı Çıkış Oluru        |                                                                                  |                          |                        |              |                 |               |
| İli                        | DENİZLİ                                                                          | -                        |                        |              |                 |               |
| Branş                      | ATLETİZM                                                                         | -                        | Alt Spor Dalı          |              | ATMALAR-ATLAMA  | LAR 🔫         |
| Kategori                   | ATLETİZM - ATMALAR-ATLAM                                                         | A 🕶                      | Müsabaka Yarışma Türü  |              | Grup Yarışlar   | -             |
| Eğitim-Öğretim Yılı        | 2014 - 2015 Eğitim ve Öğretim Y                                                  | i 🖛                      | Takım - Ferdi          |              | -Ferdi-         | -             |
|                            |                                                                                  |                          |                        |              | R               | aporla Kapat  |
|                            | Okul                                                                             | Sporları Bilgi Yönetim S | Sistemi & Saldemsoft Y | azılım       |                 |               |
|                            | N P                                                                              | 2                        |                        | k            | 9               | 1             |

Takım Ferdi kısmında Ferdi seçilecektir. Daha sonra Raporla butonuna tıklanarak aşağıda görmüş olduğunuz rapor çıktısına ulaşılacaktır.

| Concert rayon La  | DENİZI<br>Gençlik Hizmetler | T.C.<br>Lİ VALİLİĞ<br>ri ve Spor İl | i<br>Müdürlüğü            |
|-------------------|-----------------------------|-------------------------------------|---------------------------|
| Sayı :            | 1                           |                                     |                           |
| Konu : İzin onayı | ve kafile listesi           |                                     |                           |
|                   | GENÇLİK HİZMETLERİ          | VE SPOR İL                          | MÜDÜRLÜĞÜNE               |
| Íli               | : DENİZLİ                   |                                     |                           |
| İdareci           | :                           | Görevi                              | :                         |
| Çalıştırıcı       | :                           | Görevi                              | :                         |
| C                 | : ATLETİZM                  | Kategorisi                          | ATMALAR-ATLAMALAR GENÇLER |
| Spor Dali         |                             |                                     |                           |

Burada da yine önemli olan ve unutulmaması gereken husus Word'e aktarım yapıldıktan sonra gerekli yerlerin doldurulması gerekmektedir. Daha sonrasında ise yine imza alanlarının açılması çıktı alındıktan sonra da imzaların tamamlanıp işlemin bitirilmesi gerekmektedir.